# How to Set-up Non-IPDS Printing using Host Print Transform (HPT)

## Step 1: Retrieve WSCST

In the command line, type: RTVWSCST [press enter]

In the Retrieve WSCST source (RTVWSCST) window, fill
up the following fields:
Device Type: \*TRANSFORM [press F10 for more
keys]
Manufacturer type and model:
\*LEXMARKT634 [or press F4 to display more options
and choose printer model]
Source Member: LXKT650 [or you can have any
name]
Source File: QTXTSRC [or use other existing
source file]
Library: QGPL
Text Description: [optional]

When done, press enter.

\*Note: Manufacture type and model = MFRTYPMDL Source member = SRCMBR Source file = SRCFILE

## Step 2: Edit Source Member

In the command line, type: WRKMBRPDM [press enter]

Then type 3 in command line for Work with members.

In the Specify Members to Work With window, fill up
the following values:
File: QTXTSRC
Library: QGPL
[press enter]

If the WSCST has been successfully retrieved in the previous step, you should see the WSCST you created listed.

If you want to make changes in the WSCST attributes, type 2 beside LXKT650 [or the source member name created earlier], press enter and follow the steps below. If there are no changes, just press F3 to exit and proceed to Step 3.

In SEU command line, type:

F OUTBINTBLE [or any printer configuration you would like to find and change]

Once you find the parameter you are looking for, example OUTBINTBLE, you can now apply changes. Save it by pressing enter and exit by pressing F3.

In the Exit menu, check that you have the following values: Change/create member: Y [YES to changes] Member: LXKT650 File: QTXTSRC Library: QGPL

Press enter and F3 to exit.

# Step 3: Compile

Compiling is done to pick up whatever changes were done on the WSCST. In the command line, type: CRTWSCST [press enter]

In the Create WCST (CRTWSCST) window, fill up the
following fields:
Workstation customizing object:
LXKT650HPT [or you can have any name]
Library: QGPL
Source Member: LXKT650 [name of the source
member created earlier]
Text: [optional]

Press F10 for additional parameters.

Source file: QTXTSRC Library: QGPL Authority: \*LIBCRTAUT Replace object: \*YES

When done, press enter.

#### \*Note:

Workstation customizing object = WSCST Source member = SRCMBR Source File = SRCFILE COMPILE EVERYTIME THERE ARE CHANGES IN WSCST

## Step 4: Create DEVD for Non-IPDS Printing

In the command line, type: CRTDEVPRT DEVD(NAWEEHPT) DEVCLS(\*LAN) TYPE(3812) MODEL(1) LANATTACH(\*IP) PORT(9100) ONLINE(\*YES) FONT(11) FORMFEED(\*AUTOCUT) INACTTMR(\*SEC15) MFRTYPMDL(\*LEXMARKT634) SYSDRVPGM(\*IBMPJLDRV) WSCST(LXKT650)

#### Or just type:

CRTDEVPRT [press enter]

#### Then fill up the following fields:

Device description: T650HPT [or you can have any name] Device class: \*LAN Device type: 3812 Device Model: 1 LAN attachment: \*IP Port number: 9100 Online at IPL: \*YES Font: Identifier: 11 Point size: \*NONE Form feed: \*AUTOCUT Separator drawer: \*FILE Separator program: \*NONE Library:

### [press enter]

Activation timer: 170 Inactivity Timer: \*SEC15 Host print transform: \*YES

#### [press enter]

```
Manufacturer type and model:
*LEXMARKT634
Paper source 1: *MFRTYPMDL
Paper source 2: *MFRTYPMDL
Envelope source: *MFRTYPMDL
ASCII code page 899 support: *NO
Image configuration: *NONE
Character Identifier:
Graphic character set: *SYSVAL
Code page
Remote location Name or address:
10.194.15.69 [the IP ad of the
printer]
System driver program: *IBMPJLDRV
Worksation customizing object: LXKT650
Library: QGPL
```

## Step 5: Add in WSCST

Add the WSCST to the printer config by changing devd. In the command line, type: CHGDEVPRT DEVD(T650HPT) MFRTYPMDL(\*LEXMARKT634) WSCST(QGPL/LXKT650)

## Step 6: Add WSCST to a remote outq

In the command line, type: CHGOUTQ OUTQ(T650HPT) TRANSFORM(\*YES) MFRTYPMDL(\*LEXMARKT634) WSCST(LXKT650)

## Step 7: Printing non-IPDS job

Make sure outq contains a spool file that is non-IPDS and you are ready to print the spool file from outq.

#### \*\*\*Note\*\*\*

Everytime changes are done in WSCST, repeat steps 2, 3, 5 and 6. The steps are needed in order for the change in WSCST to be picked up by printer device.

## \*\*\*Additional Info\*\*\*

For IBM document on WSCST: http://www-01.ibm.com/support/docview.wss?uid=nas125bc5216e 089da1f86256d88004902b7

Forcing Output to Print from Drawer 2 Using HPT http://www-01.ibm.com/support/docview.wss?uid=nas11a5210effb 50d545862565c2007caf34

Controlling Duplex Print by Modifying a Workstation Customizing Object (WSCST) https://wwwCH-304.ibm.com/support/docview.wss?uid=nas1799f8c46d 013f142862569f1006f66b8

Pre-Built Workstation Customizing Objects (WSCSTs) from IBM System i Remote Technical Support http://www-01.ibm.com/support/docview.wss?uid=nas10174ae957 ded967486257150005ac051